## 1. Click Link to Claim: https://oss.ticketmaster.com/aps/osustudent/EN/link/buy/browse?g%5B0%5D=37436

2. Press "continue" to login to your Athletics' Student Account Manager using your email address on your account.

\*The majority of the email addresses used are those that you registered your Commencement Attendance

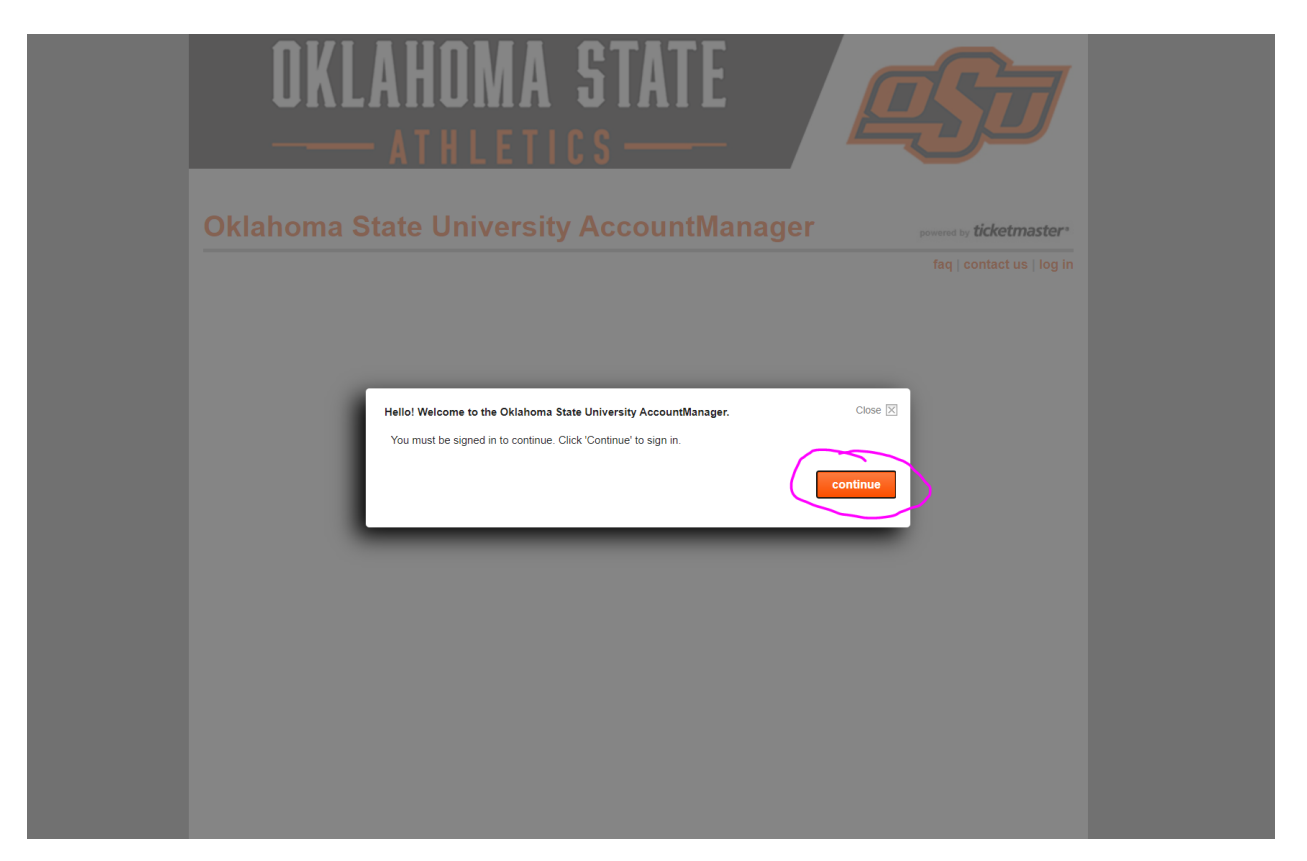

3. If you do not know your password, please select "Forgot Password"

| ΙU                  | Important Account Update                                                                                                    |
|---------------------|----------------------------------------------------------------------------------------------------|
|                     | You can now use the same email and password for both your<br>Oklahoma State University ticket account and your Ticketmaster<br>account.                        |
|                     | Oklahoma State University ticket holder? Use your existing<br>email to sign in and update your password if prompted.                                           |
|                     | New here? Use your Ticketmaster email and password.                                                                                                    |
|                     | Learn More                                                                                                    |
|                     | SHOW                                                                                                    |
|                     |                                                                                                    |
|                     |                                                                                                    |
| Rei                 | nember Email Forgot Password                                                                                                    |
| Rer By cont informa | nember Email Forgot Password<br>nung past this page, you agree to the Terms of Use and understand that<br>son will be used as described in our Privacy Pallay. |

4. Select "continue" to begin claiming your ticket.

\*Your Commencement Ceremony that you have registered for will be the only option shown

| List of                                     | Items                                                                                                    |                                                                   |                      | search (e.g. basketb   | all) <b>go</b>    |
|---------------------------------------------|----------------------------------------------------------------------------------------------------|-------------------------------------------------------------------|----------------------|------------------------|-------------------|
| Student Spo<br>your marriag<br>Special Offe | buse/Dependent Tickets may be purch<br>ge license for spouse tickets or birth co<br>er. You have special access to this eve | ased at the OSU Ticket Off<br>rtificate for dependent tick<br>nt. | ice at Galla<br>ets. | gher-Iba Arena. Please | e bring a copy of |
|                                             | item                                                                                                    | date & time                                                       | venue                |                        |                   |
| <u>eş</u> t                                 | 2021 Commencement<br>Attendance Claim<br>Special Offer                                                                      | Fri, May 7, 2021<br>1:00 PM                                       | Boone Pi             | ckens Stadium          | continue          |
| <u>e</u> ft                                 | 2021 Commencement<br>Attendance Claim<br>Special Offer                                                                      | Fri, May 7, 2021<br>7:00 PM                                       | Boone Pi             | ckens Stadium          | continue          |
| <u>e</u> ft                                 | 2021 Commencement<br>Attendance Claim<br>Special Offer                                                                      | Sat, May 8, 2021<br>9:00 AM                                       | Boone Pi             | ckens Stadium          | continue          |
| <u>e</u> y                                  | 2021 Commencement<br>Attendance Claim<br>Special Offer                                                                      | Sat, May 8, 2021<br>12:30 PM                                      | Boone Pi             | ckens Stadium          | continue          |
| <u>L</u> T                                  | 2021 Commencement<br>Attendance Claim<br>Special Offer                                                                      | Sat, May 8, 2021<br>4:00 PM                                       | Boone Pi             | ckens Stadium          | continue          |
| <u>eş</u> t                                 | 2021 Commencement<br>Attendance Claim<br>Special Offer                                                                      | Sat, May 8, 2021<br>7:00 PM                                       | Boone Pi             | ckens Stadium          | continue          |
|                                             |                                                                                                    |                                                                   |                      |                        |                   |

5. Select the number of tickets you are claiming from the options shown, then "Find Seats" \*Attendants=Non-ADA Seating | Mobility=ADA Seating

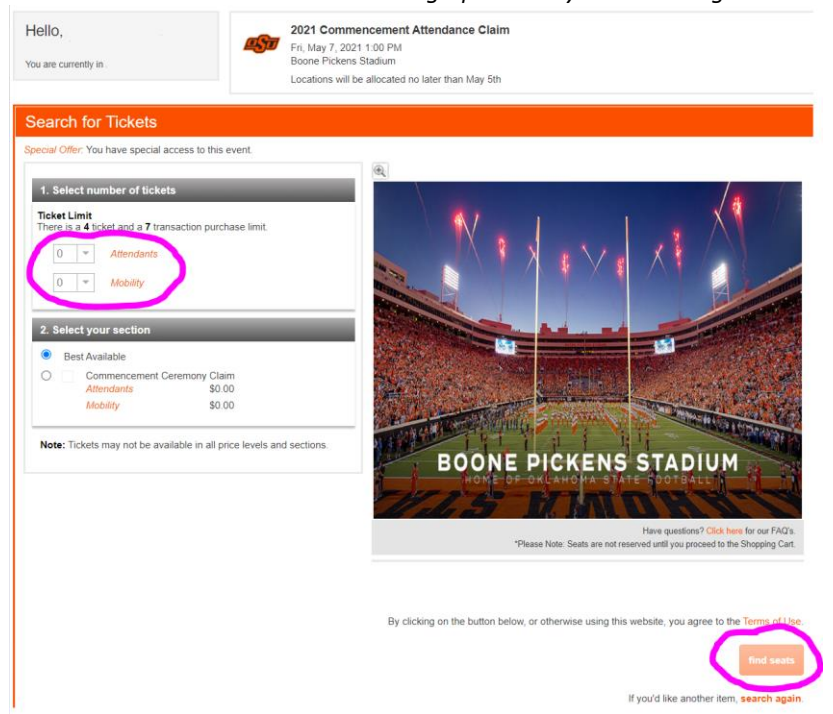

6. A summary will be shown to verify your requested order. Click "add to cart" if the summary is accurate to your order.

\*Notice actual seat locations will be allocated to your account for distribution by May 5th

Your order will expire in 19:52 minutes

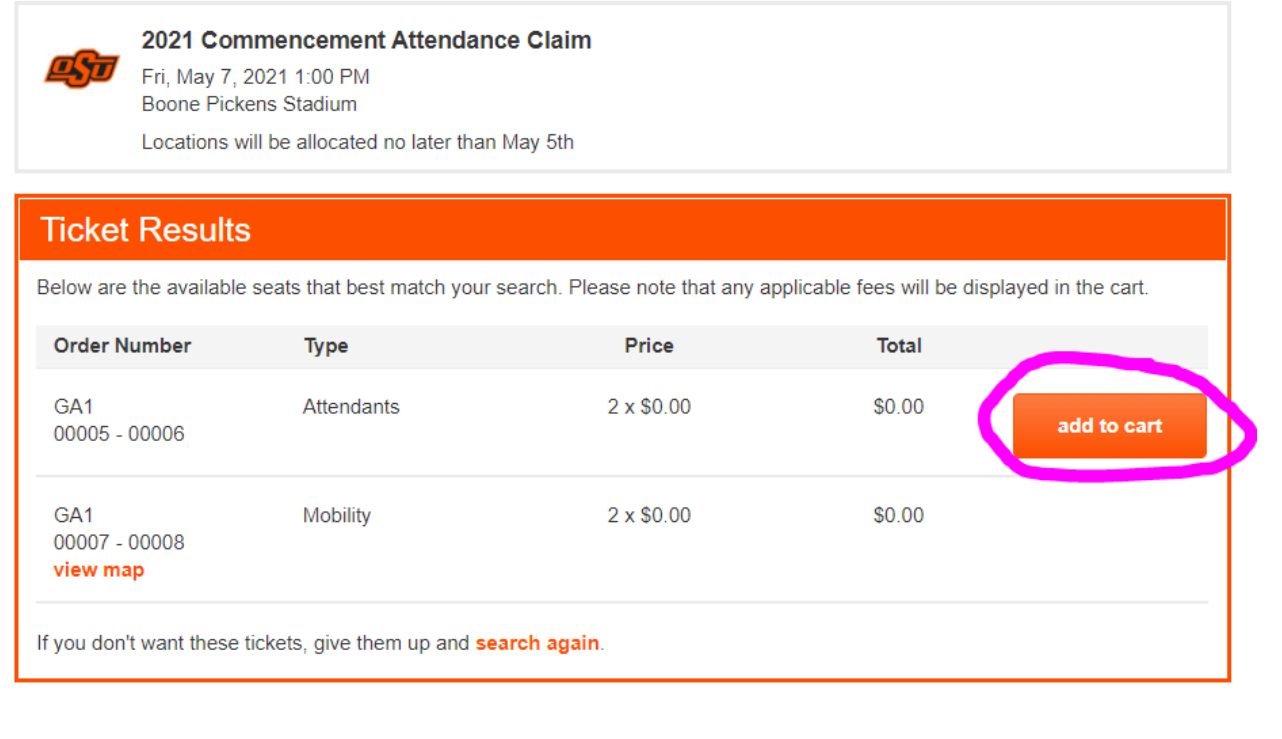

7. Select the method of delivery that you prefer. \*Self Print: print yourself online from your account manager using a home printer \*MobileTicket: Login to your account manager on your mobile device to view

\*Screenshot to text will work for this specific event only

| aial Offer Vey have appeid access to thi                                                                                               | e event                |                     |                                   |             |  |  |
|----------------------------------------------------------------------------------------------------|------------------------|---------------------|-----------------------------------|-------------|--|--|
| ecial Offer: You have special access to thi                                                                                            | s event.               |                     |                                   |             |  |  |
| Cart Items                                                                                                    |                        |                     |                                   |             |  |  |
| 14 14 10 OOUT 1 400                                                                                                    |                        |                     |                                   |             |  |  |
| Look for an email from the OSU Ticket Off                                                                                              | fice toward the end of | August for event er | try instructions and exclusive of | tersi       |  |  |
| item                                                                                                    | details                | type                | price                             | total       |  |  |
| 2021 Commencement Attendance<br>Claim<br>Fri, May 7, 2021 1:00 PM<br>Boone Pickens Stadium                                             | GA1<br>00005 - 00006   | Attendants          | 2 x \$0.00                        | \$0.00      |  |  |
|                                                                                                    | GA1<br>00007 - 00008   | Mobility            | 2 x \$0.00                        | \$0.00      |  |  |
| Select Delivery Select Delivery Method Select Delivery Method Self Print (USD 0.00 Per Order )<br>Mobile Tricket (USD 0.00 Per Order ) |                        |                     | change seats   remove             |             |  |  |
| Cost Summary                                                                                                    |                        |                     |                                   |             |  |  |
|                                                                                                    |                        |                     | ltere Tetel                       | <b>60 0</b> |  |  |
|                                                                                                    |                        |                     | Delivery Total                    | \$0.0       |  |  |
|                                                                                                    |                        |                     | Fee Total                         | \$0.0       |  |  |
|                                                                                                    |                        |                     | Total Amount                      | USD 0.0     |  |  |
|                                                                                                    |                        |                     |                                   |             |  |  |
|                                                                                                    |                        |                     |                                   |             |  |  |

- 8. Select "checkout" and you will receive an email confirmation along with your printed summary of your claim.
- 9. YOU'RE READY TO GRADUATE!!